### · NEIS연계

1. 1365자원봉사포털(www.1365.go.kr) 로그인 ▶ 자원봉사 실적 나이스연계 클릭 (또는 정보수정 ▶ 왼쪽 메뉴 중 NEIS연계서비스 클릭

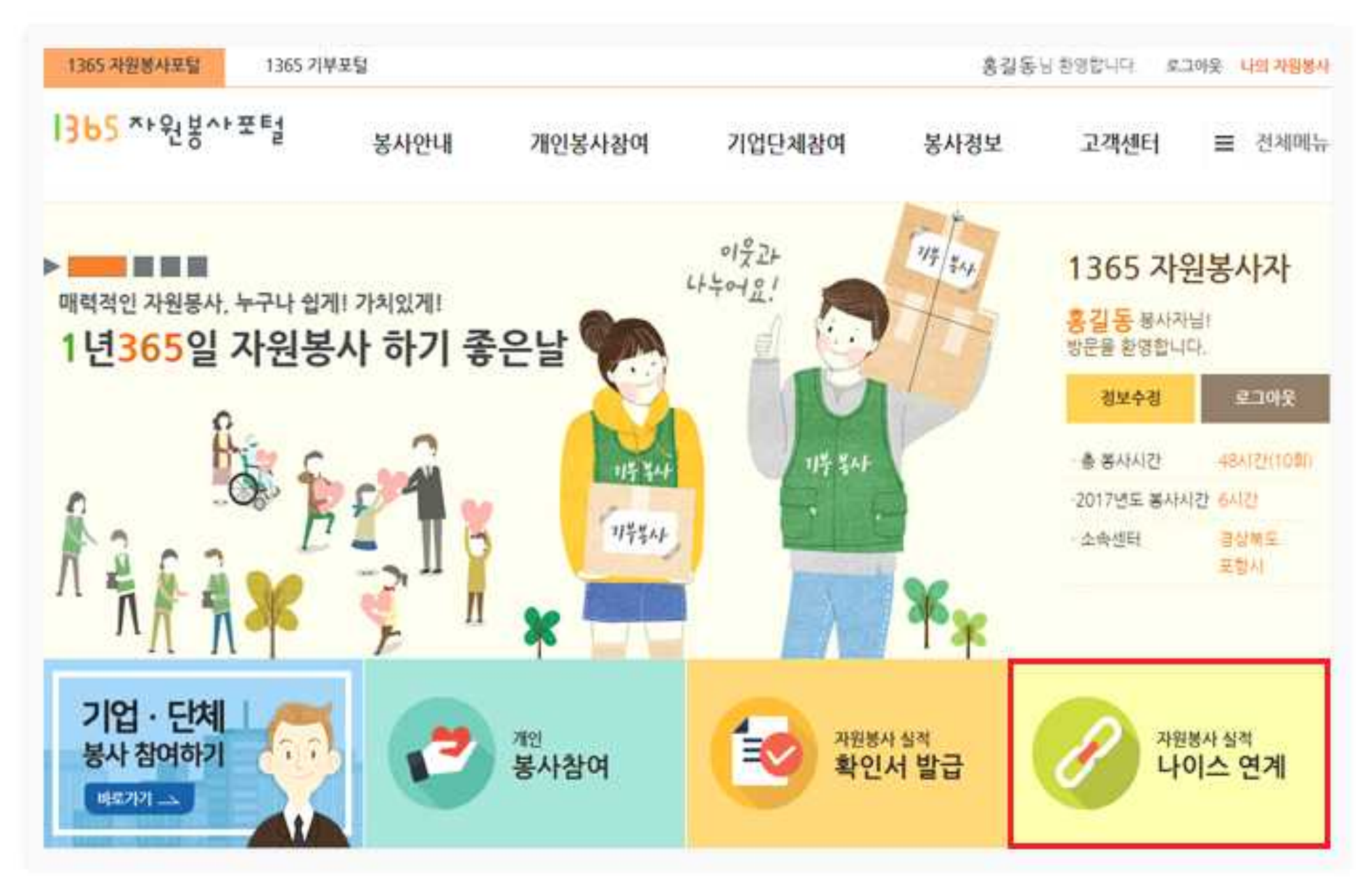

#### 2. 주민등록번호, 보안문자, 내소속학교 입력 후 봉사실적 전송

| 나의 자원통      | 통사 | NEIS 연계                      | 서비스                                                                                    |                                                                                         | ≞ + -  |
|-------------|----|------------------------------|----------------------------------------------------------------------------------------|-----------------------------------------------------------------------------------------|--------|
| 회원정보관리      | (± | · 화왕님은 2014년 10월             | 12일 데 실력면격을 위한 정보제공 동역을 하                                                              | X슬니다.                                                                                   |        |
| 봉사활동 참여정보   | +  |                              |                                                                                        |                                                                                         |        |
| 관심 자원봉사     |    |                              | ( <u></u> , 🎗                                                                          | nil.I                                                                                   |        |
| 캘린더         |    |                              | 본인 확인 및 학생정보 확인                                                                        | 연계 대상 및 연계완료 실적                                                                         |        |
| 나의 작성글      |    |                              |                                                                                        |                                                                                         |        |
| NEIS 연계 서비스 |    | 본인확인 및 학생                    | 생정보 확인                                                                                 |                                                                                         |        |
| 관리자 인증하기    |    | • 필수입석화품입니다.                 |                                                                                        |                                                                                         |        |
|             |    | 주민등록변호 •                     | · 입력하신 주민번호는 저장되지 않으                                                                   | 며, 본인확인 및 실적면격여만 사용됩니다.                                                                 |        |
|             |    | 보안문자 •                       | <ul> <li>이러 이미지의 보안문자를 공박없이</li> </ul>                                                 | 입역왕부세요                                                                                  |        |
|             |    |                              | 893358 HERE                                                                            | 용성들기                                                                                    |        |
|             |    |                              | 실명인증 실                                                                                 | 명인중을 해주세요.                                                                              |        |
|             |    | 내 소속학교 •                     |                                                                                        | 학교검색 학생정보학인                                                                             |        |
|             |    |                              | ※ 학교검색은 방업황을 통해 진행됩니<br>* 주미드루바르 이러 하그거세 ㅎ 하                                           | 다. 팝업차단이 설정 되 있는 경우 '해제' 해 주세요.<br>생겨파 하이' 유 강해 빠 주세요                                   |        |
|             |    | 실적전송 기능 (                    | <b>기용방법</b><br>실적을 교육부와 연계(전송)하기 위해서는                                                  |                                                                                         |        |
|             |    | ₹2                           | [번호입역(실명인종) 🚯 소속학교 선택                                                                  | ) 학생명보락인 () 실적선택 () 실적                                                                  | 12:8   |
|             |    | 의 순서에                        | 파라 진행하세요.                                                                              |                                                                                         |        |
|             |    | 2 소속학교 (<br>(광업 차단           | 1박은 학교검색버튼 클릭 시 나타나는 법업장에<br>해제가 되어 있어야 합니다.)                                          | 서 현재 소속된 학교를 참석하여 선택하세요.                                                                |        |
|             |    | 3 소속학교 (<br>회원님의 전<br>학교정보 6 | 너택 후 학생정보확인을 클릭하면 교육부 시스템<br>정보 및 학교정보가 맞을 경우 정보확인 성공 며/<br>등이 맞지 않거나 교육부 시스템등의 서비스가 운 | 을 통해 해당점보가 맞는지 확인합니다.<br>(지가 보여지며, 선택한 실력을 진송 할 수 있습니다<br>(활하지 않을 경우 실패 메시지 보여지며 실력을 진송 | 할 수 없습 |

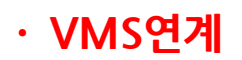

#### ○ 1365 연계동의

1. 1365자원봉사포털(www.1365.go.kr) 로그인 ▶ 정보수정 클릭

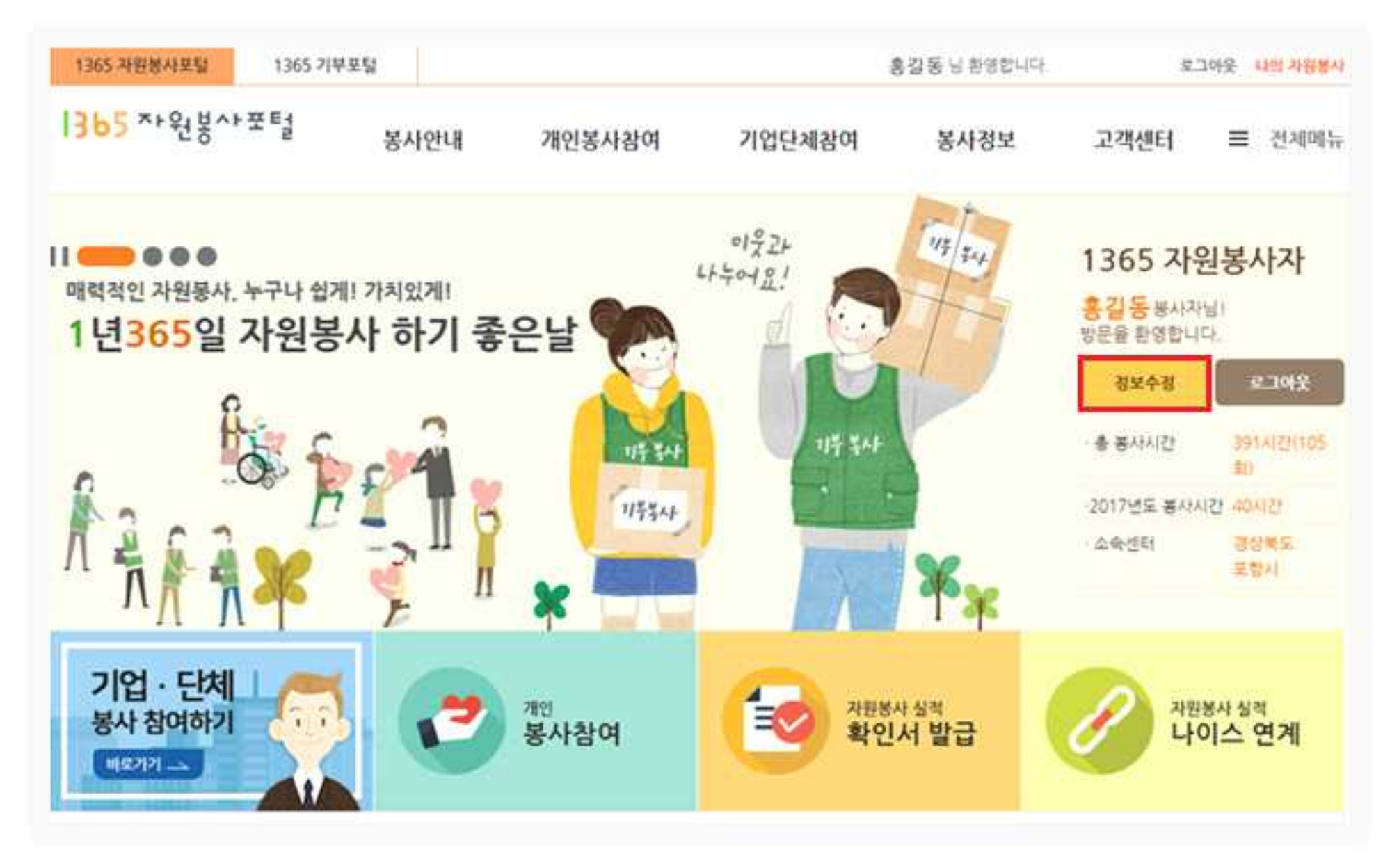

2. 연계하기

- ① 좌측 메뉴 중 〈회원정보〉의 〈부가정보〉 클릭
- ② 하단 〈봉사실적 연계를 위한 정보제공 동의〉의 〈동의〉 체크
- ③ 〈주민등록번호〉 입력

(

- ④ 〈보안문자〉 입력 후 〈실명인증〉 클릭 후 저장
- ※ 회원가입시 동의했거나 기존에 동의한적이 있는 경우에는 이 과정은 생략합니다. [출처] 1365자원봉사포털과 VMS 연계 방법 (2020년 기준)]

| 봉사연황         |   | 봉사부;                                                        | 가정보                                        | 보 시상정보 5                        |                              | 외국어정보 | 자격정보          |
|--------------|---|-------------------------------------------------------------|--------------------------------------------|---------------------------------|------------------------------|-------|---------------|
| 사장보          | ~ | ◇ 회원정보                                                      | (선택입력사항)                                   |                                 |                              |       | ※ 웹수 명력 활용입니다 |
| 한/관심봉사       | ~ | <u>#</u> 소속센터                                               | 경기도.                                       | w 3                             | 의왕시                          | ý.    |               |
| 육신청내용        |   | 풍사회방지역                                                      | 지/도 선택                                     |                                 | 시/군/구 선택                     | ~ +   |               |
| 린더           |   | = \$191 MOL                                                 | - and                                      |                                 | - AF BUT T AG T              |       |               |
| 의 작성글        | ~ |                                                             | Net                                        |                                 | 기타                           |       |               |
| 명목           |   |                                                             | 신데                                         |                                 |                              |       |               |
| 91.NH        | ~ | 작업                                                          | 사무적                                        | ~                               |                              |       |               |
| 20×          |   | 개인전문분야                                                      |                                            |                                 |                              |       |               |
| 1분정보         |   | 단체가입여부                                                      | · 개법 • 이개법                                 |                                 |                              |       |               |
| 부가정보<br>비원달되 |   | 단체영                                                         | 단제감석                                       |                                 |                              |       |               |
| EIS 연계 서비스   |   | ○ 봉사실적                                                      | 연계를 위한 ?                                   | 정보제공                            | 동의                           |       |               |
| 관리자안증<br>    | ~ | <ul> <li>추빈등북번호</li> <li>보존이유: 지</li> <li>보존기간 후</li> </ul> | 의 수립(개인정보치리<br>1원봉사 실석 연계<br>1원 달의 시 제지(또는 | 방침 세2포의<br>수집목적이 총              | 니)<br>배되는 사정)                |       |               |
|              |   | <ul> <li>주면등록번호</li> <li>제공발는 자</li> <li>제공목사: 치</li> </ul> | 의 제3차 제공(개인정)<br>: 글의부, 브랜복지부,<br>:        | 보처리방침 체<br>여성가족부, 위<br>(한 자위교사자 | 3조)<br>(우청, 영무사, 용경부<br>( 신명 |       |               |

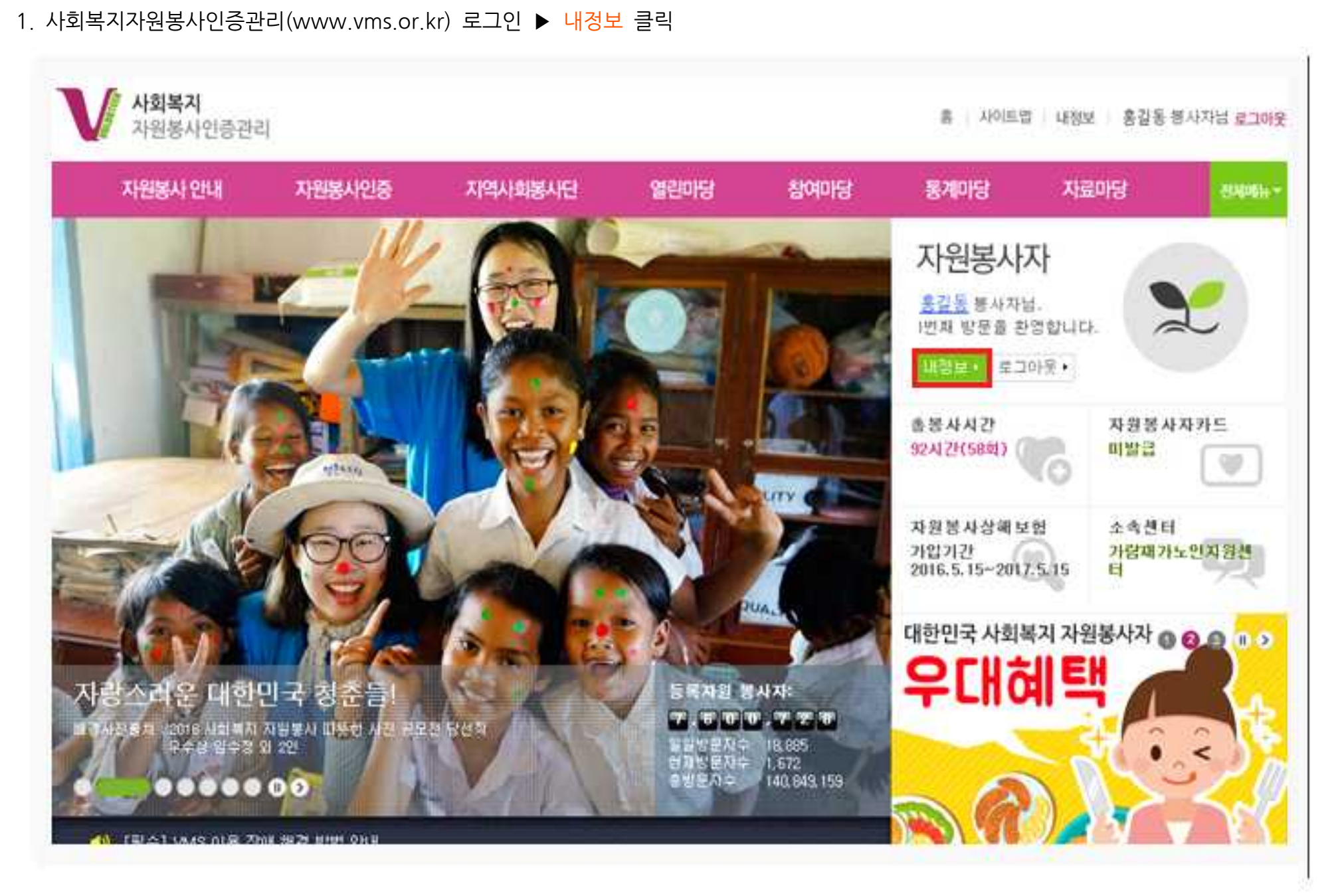

- 5 -

#### ○ VMS 연계동의

#### 2. 회원정보조회 ▶ 개인정보수정 ▶ 맨 밑 하단에 '1365자원봉사포털 연계동의' 체크 ▶ 확인 클릭

| 자원봉사 안내                         | 자원봉사인증 지역사회봉                       | 사단 열린마(                                                                                                    | 날 참여마당                                                                                                    | 통개마당                                                             | 자료마당                                                                | 20640          |
|---------------------------------|------------------------------------|----------------------------------------------------------------------------------------------------|----------------------------------------------------------------------------------------------------|------------------------------------------------------------------|---------------------------------------------------------------------|----------------|
| 내정보                             | 요나평보 > <b>개연정보수</b> 형              |                                                                                                    |                                                                                                    |                                                                  | X                                                                   | X              |
| MY VMS                          | 개인정보수                              | 정                                                                                                    |                                                                                                    | • a. R.                                                          |                                                                     | 18             |
| <b>퇴원경보 조</b> 율                 | •                                  |                                                                                                    |                                                                                                    |                                                                  |                                                                     |                |
| • 개인정보수정                        | A THE OLD                          | • 해피빈 인증을 받으면                                                                                                 | 네이버 해파빈에서 봉사잡혀                                                                                                    | , 삶적인증서 중역동동                                                     | ·표세는 일수<br>일 수 있습니다                                                 | 입력사람 입니다       |
| · 프릿대역                          | 9 942 28                           | <ul> <li>인증하기</li> <li>· 상세</li> </ul>                                                                        | 보기                                                                                                    |                                                                  |                                                                     |                |
| • 기일단체                          | • 봉사자 연변                           |                                                                                                    |                                                                                                    |                                                                  |                                                                     |                |
| • 배지지급현황                        | • 아이디                              | • 0)0[C<br>• 만중오필에 의해 성경문                                                                                     | [변경]<br>- 지말복사자·계절으로 아이디                                                                                          | 이 변경에 가동합니다.                                                     |                                                                     |                |
| • 소속센타정보                        | - 01 db                            | 홍김동                                                                                                    | and an an an an an an an an an an an an an                                                                        | 1.5600.0820040                                                   |                                                                     |                |
| <ul> <li>・ デトニーかりは空間</li> </ul> | 9908                               |                                                                                                    |                                                                                                    |                                                                  |                                                                     |                |
| • 제 <del>공동</del> 의             | - 205280                           | -                                                                                                    | 1 0000 0 5 0 F 10 7 01                                                                                            | A DIALITY                                                        |                                                                     |                |
| 센터이관신형                          | • 수민등육면로                           | 1000 14 10 21 10 0                                                                                            |                                                                                                    |                                                                  |                                                                     |                |
| 봉사실격조회                          | · 비일번호 변경                          | · 비밀번호변경                                                                                                    | 1 OSH CRH                                                                                                    |                                                                  |                                                                     |                |
| 변열심격조회하기                        | • 74                               | • 우편변호찾기<br>경복 포항시 남구                                                                                         | 908                                                                                                    |                                                                  |                                                                     |                |
| 1365면게 결과조회                     |                                    | ☑중양관리본부 및 관려                                                                                                  | 리센터의 홍보우편불 발송물                                                                                                    | * 나머지 주소<br>1 위한 주소 정보제공                                         | 180 T                                                               |                |
| Q&A 글문결과<br>자원봉사 신청결과           | • 연락치                              | 휴대론 010 🛩 -<br>김진화 선택 ↔ -<br>특스 선택 ↔ -                                                                        | * #BEB #                                                                                                    | 전화 중 하나는 필수                                                      |                                                                     |                |
| 자원봉사 모광결과<br>회원탈되               | olt#21                             | ()<br>() (해당 주소를 정확하)<br>() (해당 주소) ( 정확하)<br>() () () () () () () () () () () () () (                        | 에 입역해 주세요.<br>1 당으면 비밀번호 계발급을<br>사용하는 경우 <b>등(四</b> 에시 제<br>타 로 분약 하시기 바랍니다.<br>현원가입은 가능하나, 미메<br>바입을 수산하지 못할 수 ( | 이용하실 수 있습니다.<br>중하는 스쿱제로2000 7<br>일 인종을 하지 않을 정<br>있으며, 그에 따른 불대 | 2보메일수신<br>과일산중화기<br>100 명일이 치단을 수<br>경우 VMS에서 발송하는<br>이익에 대한 책임은 정: | 는 개<br>보주체에게 있 |
|                                 | • 적업                               | <b>孝卓</b>                                                                                                    |                                                                                                    |                                                                  |                                                                     |                |
|                                 | 격장명                                |                                                                                                    |                                                                                                    |                                                                  |                                                                     |                |
|                                 | 왕역                                 | ··世切·· 💌                                                                                                    |                                                                                                    |                                                                  |                                                                     |                |
|                                 | 자격면허                               | 28                                                                                                    | 영음                                                                                                    | 28                                                               | *                                                                   |                |
|                                 | 1365<br>자원봉사포발<br>인개등의<br>[인계 도움말] | 까인정보 체공동의<br>귀하의 봉사활동 실적 연<br>선터)로 귀하의 성왕 주인<br>제공된 가인정보는 가인<br>귀하의 주인용록번호 및<br>동의하신날로부터 연계·<br>= 귀하는 개인정보의 체 | 제조회 서비스를 제공하기 위<br>1번호를 체공하게 됩니다<br>양보보호법에 따라 보호되며<br>성명은 자료봉사 실력장보 연<br>취소시 까지 적용합니다<br>3자 제공에 동의하지 않으실 4        | 하여 나농포함(운영주체<br>). 영리목적으로 활용되기<br>계를 위하여 1365자원(<br>수 있습니다.      | 1: 방장만전부 및 환국중<br>직장습니다.<br>동사 포털에 제공되며                             | 망자원봉사          |
|                                 |                                    | LI1365 자원봉사포함                                                                                                 | 실적정보 연계에 등의합니                                                                                                    | 다. 🛛 58 건의                                                       | 의 행사 자료 전승                                                          |                |

#### 3. 왼쪽메뉴 중 1365연계결과조회 클릭▶ 봉사실적일괄전송 클릭 ▶ 안내메세지로 전송되는 건수가 안내 됩니다.

|               | 요내경보 > 13                                                                        | 365면)                | 제 삼작조회                                                        |                                                                                                    |                                                                         |                      | THE.                                                               |                                      |        | 웹 페이지 메시지            |
|---------------|----------------------------------------------------------------------------------|----------------------|---------------------------------------------------------------|----------------------------------------------------------------------------------------------------|-------------------------------------------------------------------------|----------------------|--------------------------------------------------------------------|--------------------------------------|--------|----------------------|
| AY VMS        | 1365                                                                             | 연7                   | 세 실적조:                                                        | হা 🎆                                                                                                    | <b>.</b>                                                                |                      |                                                                    |                                      | Se .   |                      |
| 회원경보 조희       |                                                                                  |                      |                                                               | 59781 ¥ 789,89                                                                                                    |                                                                         | 1-114 OL 24          |                                                                    |                                      |        | 회원님의 1건의 실적이 나눔포털에 전 |
| 센터이콴신청        | # 회원님은 2<br>연계동의정                                                                | 017년<br>보 VM         | ! 06월 07일에 1365<br><mark>IS 아이디</mark> :                      | 자원봉사포털에 실적면계를 위한 경<br>《==> 1365 아이디 :                                                                                      | 보계공 동의를                                                                 |                      |                                                                    |                                      |        |                      |
| 봉사실적조회        | ※ 아래 가로는 VMS 무사실적 중 1365대 전송된 실정이며 미전송 가로를 전속은 (부사실전 전속) 버트를 통립하세요               |                      |                                                               |                                                                                                    |                                                                         |                      |                                                                    |                                      |        |                      |
| 한열실격조의하기      | = 1365 자위<br>= 전송 성                                                              | 1봉사3<br>공 <b>자</b> 3 | 포털에서 VMS 연계동<br>요는 만 24시간 후                                   | 의가 먼저 되어있지 않은 경우 경상 (<br>1365 자원봉사포털(www.13                                                                                | 건송되지 않습니<br>65.go.kr)이                                                  | 다.<br> 서 확인 1        | 할 수 있습니다                                                           | Ł                                    |        |                      |
| 1365면제 결과조희 ( | = 봉사실격 권송은 1시간에 1회만 가능합니다.<br>= [연계 도움망보기 공학]                                    |                      |                                                               |                                                                                                    |                                                                         |                      |                                                                    |                                      |        |                      |
| Q&A 월문결과      |                                                                                  |                      |                                                               |                                                                                                    |                                                                         |                      |                                                                    |                                      |        |                      |
| 가의보사 시켜건공     | 봉사실적 연                                                                           | <u>기</u> 상           | 네                                                             | 11 09-12 20 64                                                                                                    |                                                                         | N                    | OF 11                                                              |                                      | 총 57건  |                      |
| 1201 2021     | MAR                                                                              | 슈비                   | A011                                                          | **************************************                                                                                     | 문사시가                                                                    | MERO                 | 24                                                                 | 92<br>92                             | 1174 4 |                      |
| 자원봉사 모집결과     | one                                                                              | E.C.                 | 가람가정봉사원파견                                                     |                                                                                                    | BALALE                                                                  | 24172                | 12.0.18.01                                                         | 2nan                                 | MCS    |                      |
| 화원방퇴          | 2010-01-26                                                                       | 3                    | 센트1<br>기타기다 18 (18) 11 14                                     | (여가선용(각종 취미활동 등)                                                                                                    | 15:30~16:30                                                             | 신규                   | 2017:06:07                                                         | 건중성공                                 | 88     |                      |
|               | 2010-09-29                                                                       | 1                    | 시험시장용시원씨신<br>센터                                               | 여가선용(각종 취미활동 등)                                                                                                    | 15:30+16:30                                                             | 신규                   | 2017-06-07                                                         | 전송성공                                 | 235    |                      |
|               | 2010-11-29                                                                       | 1                    | 학산중업사회복지관                                                     | 여가선용(각종 취미활동 등)                                                                                                    | 14:00~15:00                                                             | 신규                   | 2017-06-07                                                         | 전송성공                                 | - 22   |                      |
|               | 2010-12-27                                                                       | 12                   | 확산중합사회목지관                                                     | 여가선용(각종 취미활동 등)                                                                                                    | 14:00:15:00                                                             | 신규                   | 2017-06-07                                                         | 전송성공                                 | 385    |                      |
|               | 2011-01-17                                                                       | 1                    | <u>학산중합사회복</u> 지관                                             | 여가선용(각종 취미활동 등)                                                                                                    | 14:00~15:30                                                             | 신규                   | 2017-06-07                                                         | 천송성공                                 | 1940   |                      |
|               | 2011-03-11                                                                       | t.                   | 학산중합사회목지관                                                     | 생활지원(식사,육육,세탁,간병,이미<br>용 등)                                                                                                | 12:30~14:00                                                             | 신규                   | 2017-06-07                                                         | 전송성공                                 | 325    |                      |
|               | 2011-04-07                                                                       | Ţ                    | 유락원                                                           | 여가선용(각종 취미활동 등)                                                                                                    | 12:00~16:00                                                             | 신규                   | 2017-06-07                                                         | 전송성공                                 | 100    |                      |
|               | 2011-04-18                                                                       | 1                    | 학산중합사회복지관                                                     | 여가선용(각종 취미활동 등)                                                                                                    | 13:30~15:00                                                             | 신규                   | 2017-06-07                                                         | 건송성공                                 | 1.00   |                      |
|               |                                                                                  | 1.5                  | CONTRACTOR ACCOUNTS AND AND AND                               | WALLO THE SHOWE IT                                                                                                    | 14:00~15:00                                                             | 신규                   | 2017-06-07                                                         | 전송성공                                 | 193    |                      |
|               | 2011-04-25                                                                       | 1                    | 학선공압사되목시관                                                     | 여기선생(각당 위미활명 등)                                                                                                    | 1.4.4.4.14.44                                                           |                      |                                                                    |                                      |        |                      |
|               | 2011-04-25<br>2011-05-02                                                         | 1                    | 학산중합사회복지관<br>학산중합사회복지관                                        | 여가선용(각종 취미활용 등)<br>여가선용(각종 취미활용 등)                                                                                         | 13:00~14:30                                                             | 신규                   | 2017-06-07                                                         | 컨 <del>송</del> 성공                    | 0      |                      |
|               | 2011-04-25<br>2011-05-02<br>2011-05-30                                           | 1                    | 학신당입사되목지끈<br>학산중합사회목지끈<br>학산중압사회목지끈                           | 여가선용(각종 취미활동 등)<br>여가선용(각종 취미활동 등)<br>여가선용(각종 취미활동 등)                                                                      | 13:00~14:30<br>13:30~15:00                                              | 신규<br>신규             | 2017-06-07<br>2017-06-07                                           | 건송성공<br>건송성공                         | 0      |                      |
|               | 2011-04-25<br>2011-05-02<br>2011-05-30<br>2011-07-15                             | 1 1 1                | 학선용합사회복지관<br>확산용합사회복지관<br>학산용합사회복지관<br>확산용합사회복지관              | 여가선용(각종 취미활동 등)<br>여가선용(각종 취미활동 등)<br>여가선용(각종 취미활동 등)<br>생활지원(식사,목욕,세탁,간병,이미<br>용 등)                                       | 13:00-14:30<br>13:30-15:00<br>13:30-15:00                               | 신규<br>신규<br>신규       | 2017-06-07<br>2017-06-07<br>2017-06-07                             | 건송성공<br>건송성공<br>건송성공                 | 0.4    |                      |
|               | 2011-04-25<br>2011-05-02<br>2011-05-30<br>2011-07-15<br>2011-08-29               | 1 1 1                | 학선용합사회복지관<br>학산용합사회복지관<br>학산용합사회복지관<br>학산용합사회복지관<br>학산용합사회복지관 | 대가신용(각종 취미물장 종)<br>여가선용(각종 취미울당 종)<br>여가선용(각종 취미울당 종)<br>성활지원(식사 목육 세탁 간병.이미<br>용 동)<br>여가선용(각종 취미울당 동)                    | 13:00-14:30<br>13:30-15:00<br>13:30-15:00<br>13:30-15:00                | 신규<br>신규<br>신규<br>신규 | 2017-06-07<br>2017-06-07<br>2017-06-07<br>2017-06-07               | 건송성공<br>건송성공<br>건송성공<br>건송성공         |        |                      |
|               | 2011-04-25<br>2011-05-02<br>2011-05-30<br>2011-07-15<br>2011-08-29<br>2011-10-10 | 1 1 1 1              | 학신응합사회복지관<br>학산중합사회복지관<br>학산중합사회복지관<br>학산중합사회복지관<br>학산중합사회복지관 | 대가선용(각종 취미활동 종)<br>여가선용(각종 취미활동 등)<br>여가선용(각종 취미활동 등)<br>영활자원(식사 목욕,세탁 간병,이미<br>용 등)<br>여가선용(각종 취미활동 등)<br>여가선용(각종 취미활동 등) | 13:00-14:30<br>13:30-15:00<br>13:30-15:00<br>13:30-15:00<br>13:30-15:00 | 신규<br>신규<br>신규<br>신규 | 2017-06-07<br>2017-06-07<br>2017-06-07<br>2017-06-07<br>2017-06-07 | 건송성공<br>건송성공<br>건송성공<br>건송성공<br>건송성공 |        |                      |

1. 대한적십자사 홈페이지 회원가입 ○ www.redcross.or.kr 접속 및 회원가입 (본인인증 필수) - 정보입력 시 생년월일은 주민등록등본상 날짜로 기재 2. 회원가입 후 마이페이지 가기 선택 ○ 나의봉사 - 적십자 활동 연결 체크 후 연결하기 3. 마이페이지 - 나의 봉사 '1365연계 동의' ○ 적십자 활동 연결이 원활히 된 경우, 홈페이지 '마이페이지' 접속 ○ 마이페이지 – 나의 봉사 '1365 연계 동의' 옆 □ 체크 후 저장 ○ 연계 동의가 완료된 봉사원은 동의 일시 내역 표시 - 0000-00-00 00:00에 1365 연계에 동의하셨습니다.

■ 홈페이지 내 1365 연계 동의 절차 (8.1자 오픈)

·적십자연계

#### ○ 대한적십자홈페이지 연계동의 <u>※3,4페이지 참고 1365연계 진행완료 후 같이 진행하셔야 합니다.</u>

1. 대한적십자사 홈페이지(www.redcross.or.kr) 로그인 ▶ 회원가입 클릭

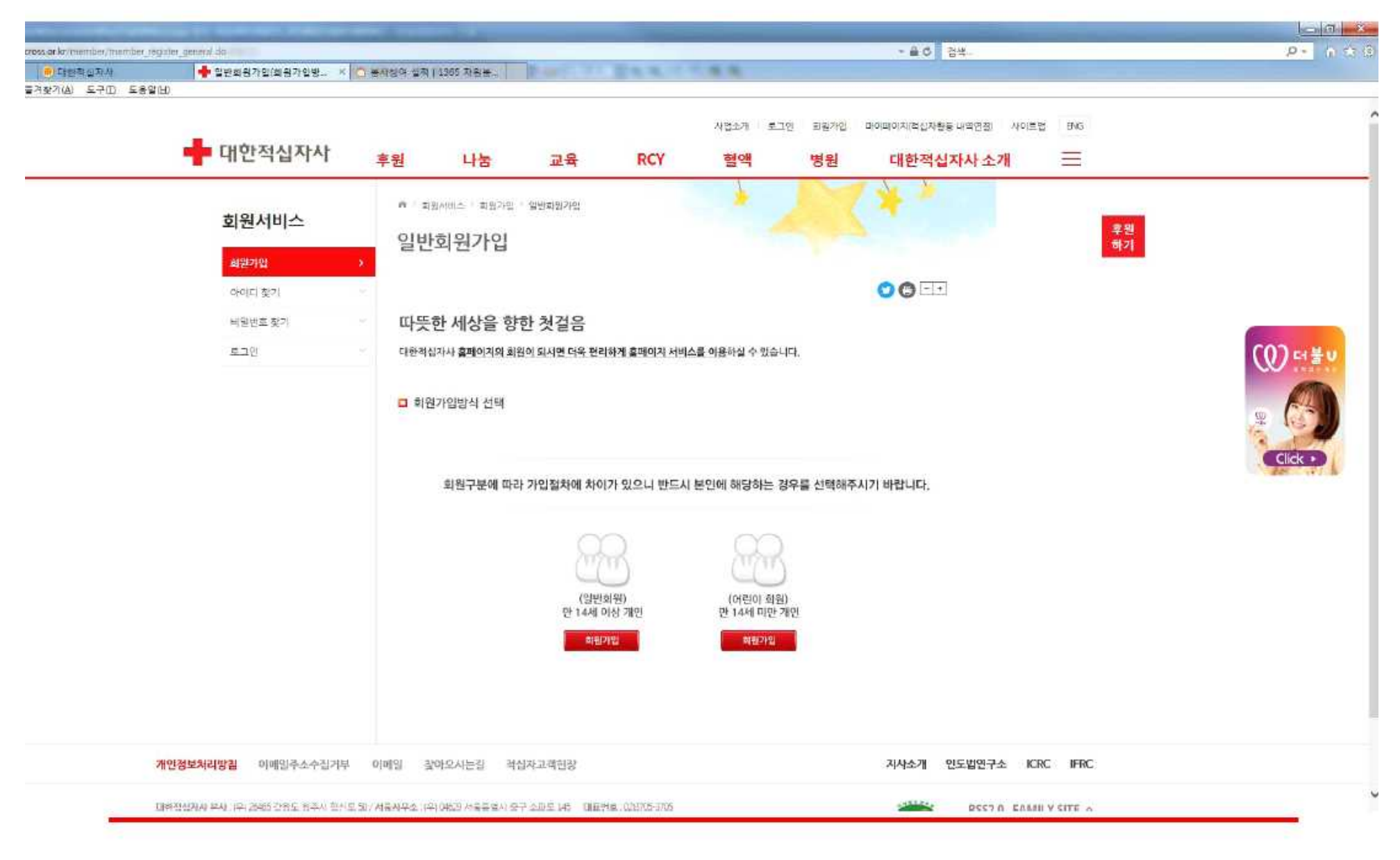

2. 
본인인증 절차 클릭(아래사진 및 11페이지 설명 참고)

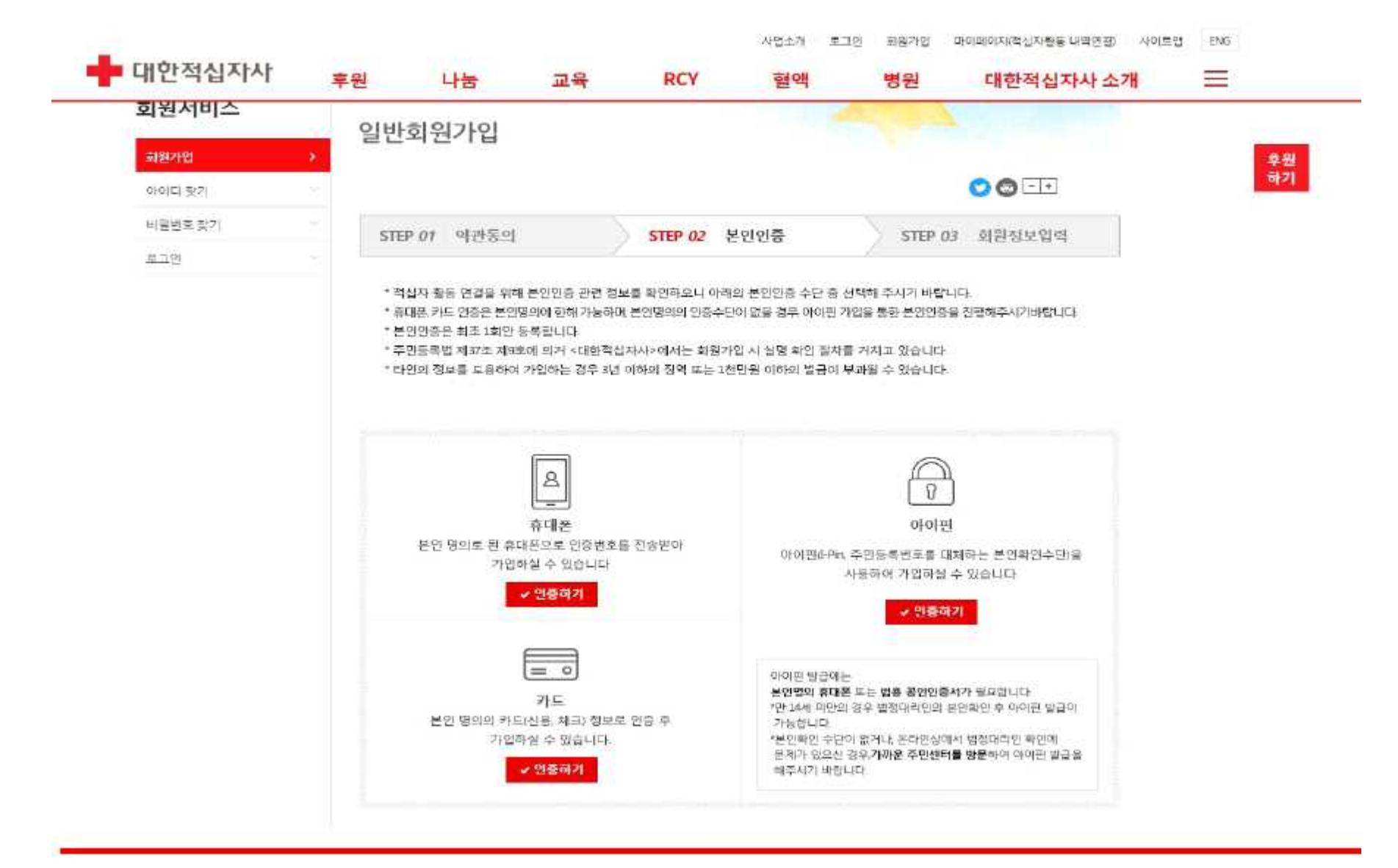

## 대한적십자사 홈페이지 회원 가입 (본인 인증)

- O 웹, 모바일 모두 동일한 가입 절차 진행 (단, 2년에 한번씩 개인정보 제공 재동의 必)
- O 인증방법
  - 아이핀(I-PIN, 인터넷상 개인 식별번호), 휴대폰, 카드(신용/체크) 인증
  - 단, 아이핀 발급에는 본인명의 휴대폰 또는 범용 공인인증서 필요
  - 휴대폰과 카드는 본인 명의인 경우 사용 가능

※ 본인확인 수단이 없거나, 온라인상 문제가 있는 경우 거주지역의 주민센터에서
 아이핀 발급 가능 (미성년자의 경우, 부모 대신 발급 가능, 부모 신분증 필요)
 ※ 신분증 지참 → 아이핀 서비스 신청서 작성 (성명, 주민등록번호, 신청아이디1, 신청아이디 2, 연락처) → 신청서 제출 시 임시 1,2차 비밀번호 SMS 발송 →
 아이핀 홈페이지에서 추가정보 설정 후 완료

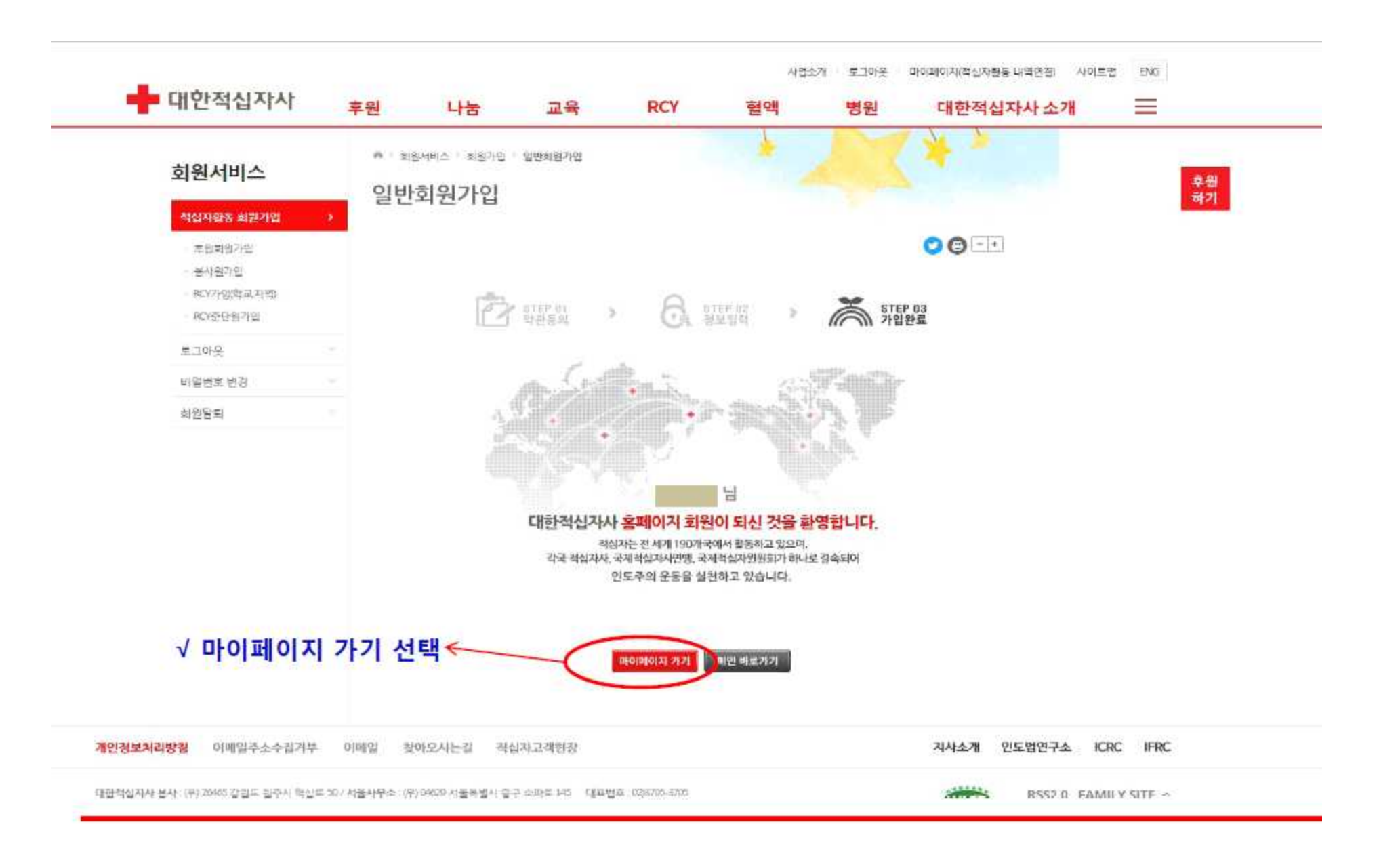

3 ▶ 마이페이지 클릭

#### 4. ▶ 체크 후 연결하기 확인하기

|                                               | Statement and statements            |                                                       |                  |                                                                      | _                                           | 0.4 3.4                                                        | -   |      |
|-----------------------------------------------|-------------------------------------|-------------------------------------------------------|------------------|----------------------------------------------------------------------|---------------------------------------------|----------------------------------------------------------------|-----|------|
|                                               | HILSON JUST 13265/ 5101 H           |                                                       | 100 m 100        |                                                                      |                                             | * <b>U</b> C   24-                                             |     |      |
| 전에 접시하지 · · · · · · · · · · · · · · · · · · · | 동아(원년 일이   1202 사립동·                | +                                                     | 10 m m           |                                                                      |                                             |                                                                |     |      |
| 📥 대한적십자사                                      | 후원 나                                | 눔 교육                                                  | RCY              | 사업소기<br><b>혈액</b>                                                    | · 로그아웃<br>병원                                | 마이퍼이제(제상자활동 내역 연결 사이트림<br>대한적십자사 소개                            | ENG |      |
| 콩산                                            | 대한적십자                               | 사 마이페이지 입니                                            | -[다.             |                                                                      |                                             |                                                                |     |      |
| 卫兵                                            | 화원님의 개인정보                           | 및 회원가입 상태와 후원, 고육,                                    | . 봉사 신청현황 등을     | 확연항 수 있습니다.                                                          |                                             |                                                                |     | 후원   |
| RCV                                           |                                     |                                                       |                  | - Carton                                                             | 105                                         |                                                                |     | जर २ |
|                                               | 각국 *<br>하나토<br>인도주<br>1님 !          | 되십자사, 적십자사연맹, 국<br>2 결속되어<br>5의 운동을 실천하고 있습니<br>반갑습니다 | 제적십지위원회가<br>[다.  |                                                                      | Z                                           |                                                                |     |      |
|                                               |                                     |                                                       |                  |                                                                      |                                             | 문화하기 🕨                                                         |     |      |
|                                               | 수대폰 번                               | i효:010-                                               | :0회 • 마지막 방      | 문: 2019-08-22 (1405)                                                 |                                             | 개인정보수정 >                                                       |     |      |
|                                               | 화단의 나의                              | 의 적십 <mark>자 활동 내억을 확인(</mark> 선역                     | 데하신 후 연결하기 I     | 비돈을 통해 활동정보를 '                                                       | 견걸해 주세요.                                    | <del>0</del>                                                   |     |      |
|                                               | 나의 후                                | 리                                                     | <u>28182</u> 0   | 나의 교육                                                                | 6                                           |                                                                |     |      |
|                                               | · 내역이 없<br>· '추원정보<br>클릭하신<br>정보를 연 | 습니다.<br>연결 바흔들<br>후 후원 추합정<br>결해 주세요                  | 보영경하기 👂          | <ul> <li>내역이 없는</li> <li>기존 활동<br/>정보 연결이</li> <li>홈페이지 :</li> </ul> | 날니다.<br>내억과 홈페이지<br>!! 볼가능합니다<br>!!원 정보를 확인 | 회원정보가 일치하 <mark>지 않는 경우</mark><br>해 주세요                        |     |      |
|                                               | 나의 봉사                               | 4                                                     |                  | 나의 RCY                                                               |                                             | -                                                              |     |      |
| / 반드시 체크 후 연결하기←                              | 선택 0<br>이<br>R(Y단위)                 | 1등 자역 가임년:<br>부산 2014<br>은 오른쪽의 나의 RCY 메뉴를            | 도 명사회<br>이용해 조사관 | <ul> <li>내역이 없는</li> <li>기존 황동<br/>하지 않는</li> <li>홍페이지 #</li> </ul>  | 입니다<br>내역과 홈페이지<br>경우 정보 연결(<br>비원 정보를 확인   | RCY가면<br>RCY중단<br>회원정보가 일지 원가입<br>1 분가능합니다<br>라 주세요<br>1365 면제 |     |      |
|                                               |                                     |                                                       |                  | 2급하기                                                                 |                                             | 매인으로 가기 🕥                                                      |     |      |
|                                               |                                     |                                                       |                  |                                                                      |                                             |                                                                |     |      |

# ※ 소속이 2개, VIP 정보가 불일치, 적십자활동 연결을 하지 않은 경우 → 게시판에 문의하기 또는 구호복지팀으로 문의

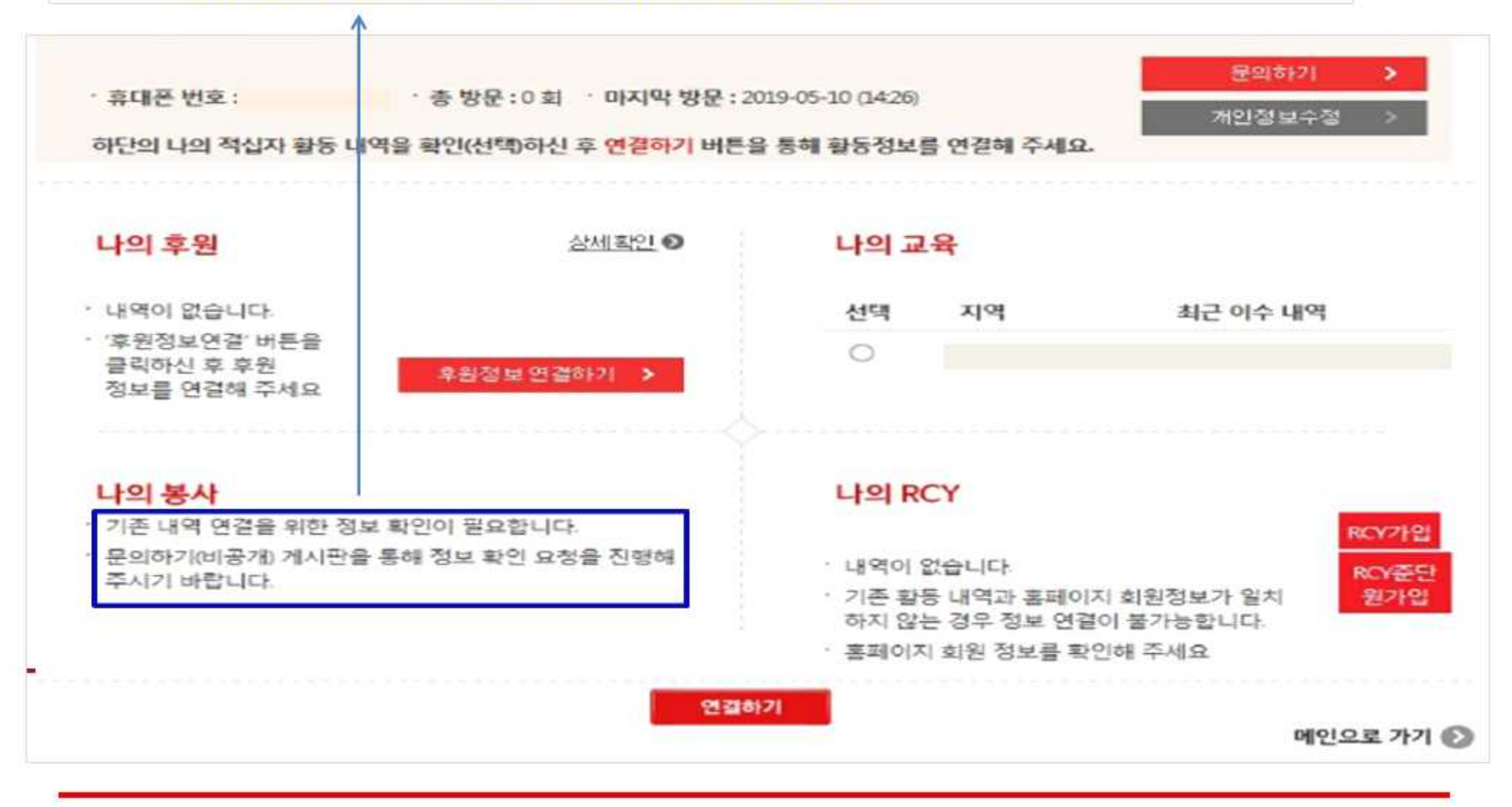

6. ▶ 1365 연계(동의) 저장하기

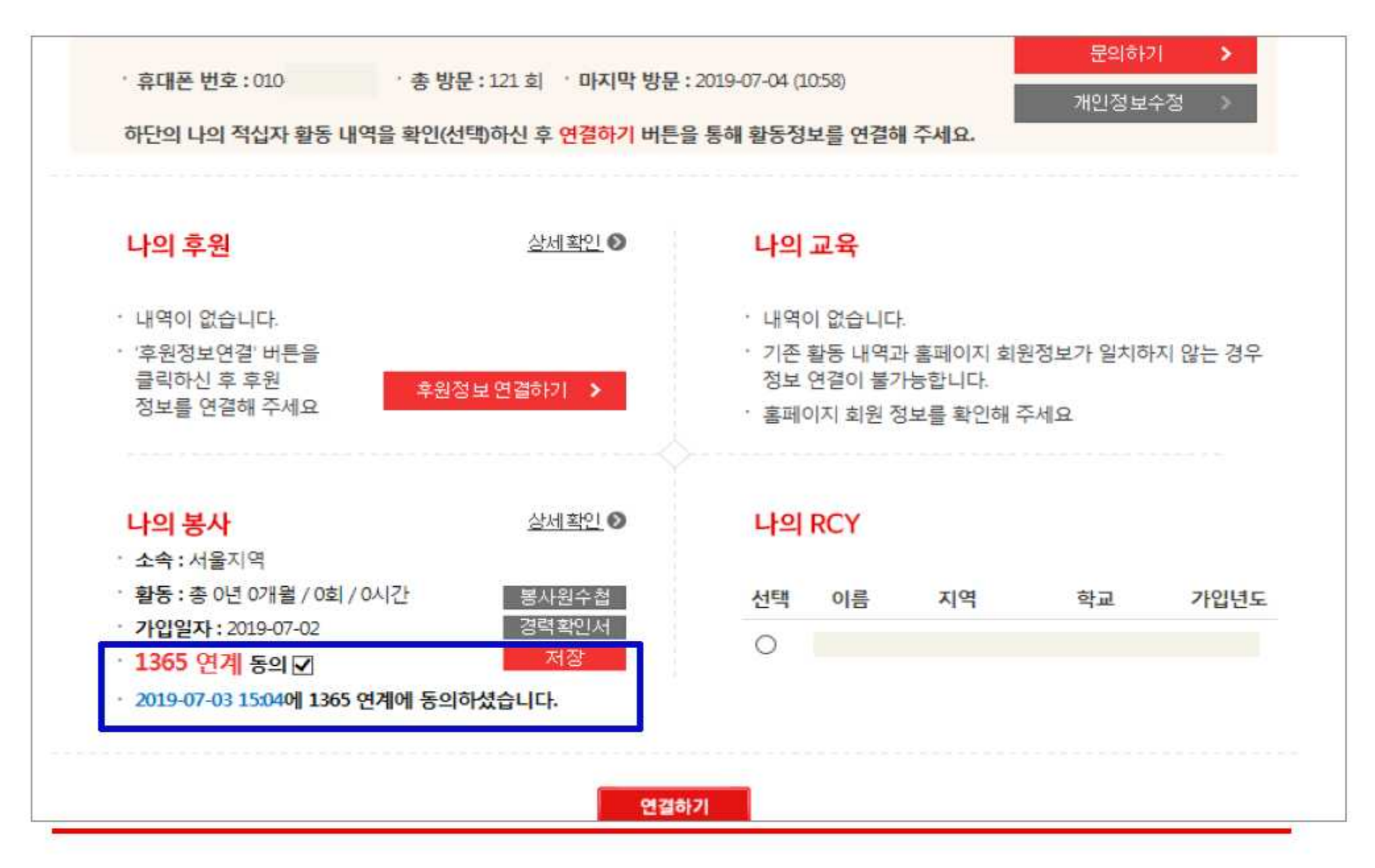

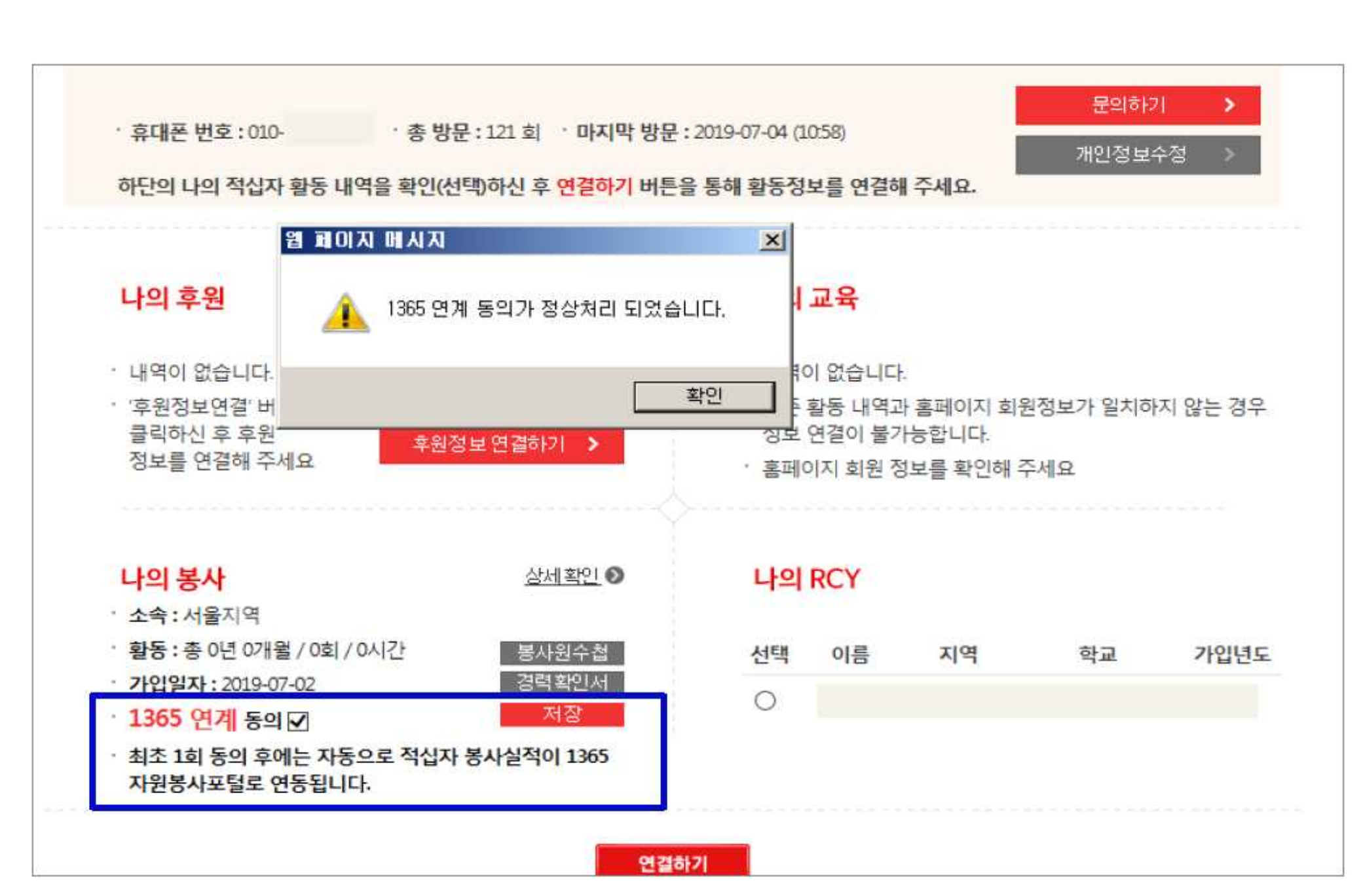

#### 7. ▶ 1365 연계 정상처리 확인